|                                               | SUNT PARTICIPANT                      | SUNT PROFESOR               | CONECTEAZA-TE                | DEMO                                           |           |
|-----------------------------------------------|---------------------------------------|-----------------------------|------------------------------|------------------------------------------------|-----------|
|                                               |                                       | INREGIST                    | RARE                         |                                                |           |
| Numele                                        |                                       | Pre                         | numele                       |                                                |           |
| lon                                           |                                       | h                           | n                            |                                                |           |
| Email                                         |                                       |                             |                              |                                                |           |
| ionion@gmai.com                               |                                       |                             |                              |                                                |           |
| Scoala                                        |                                       |                             |                              |                                                |           |
| Test school                                   |                                       |                             |                              |                                                | ~         |
| Prin transmiterea datel<br>caracter personal. | or conform ca am luat la cunostinta s | si sunt de acord cu Regulan | entul Competitiei și Informa | țiile privind confidențialitatea prelucrarii d | atelor cu |
|                                               |                                       | 2 A.M.                      | ×                            |                                                |           |

1. După accesarea youngcarmechanic.ro, alegem tab-ul inregistrare. După introducerea datelor cerute, bifăm acceptul de consimțământ, și apăsăm butonul "Înregistrează-te"

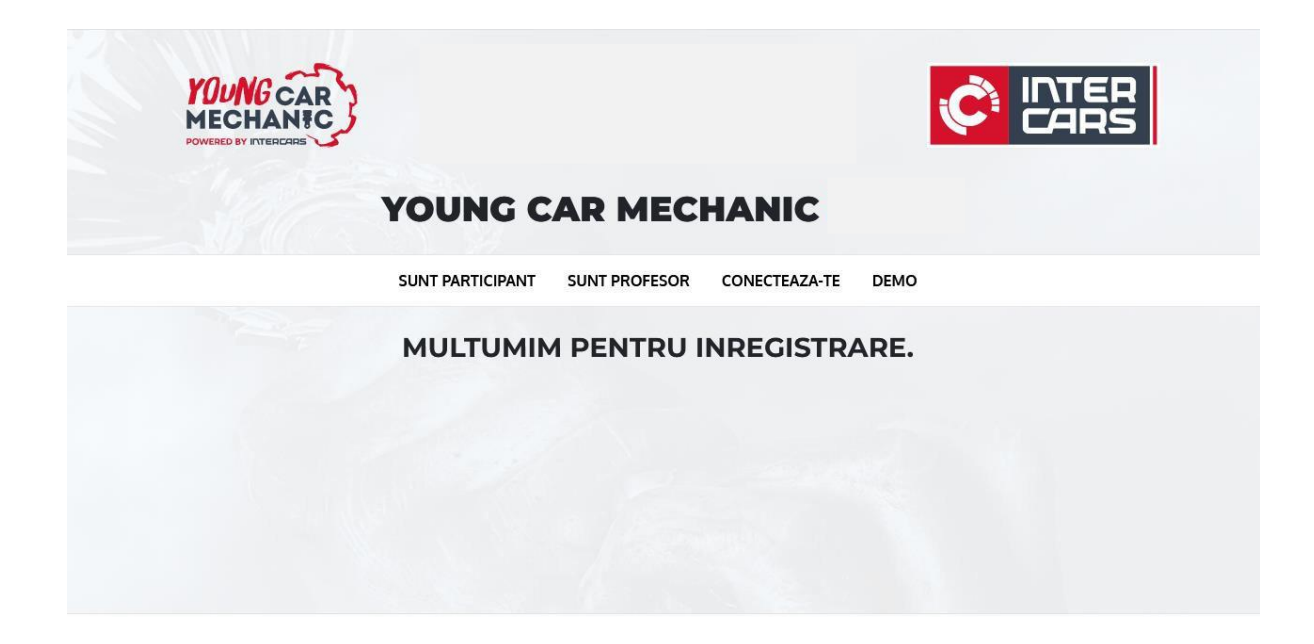

2. Dacă se realizează înregistrarea cu succes, o să primim mesajul "Mulțumim pentru înregistrare"

| MECHANIC<br>POWERED BY INTERCARS |                  |               |               | CARS |
|----------------------------------|------------------|---------------|---------------|------|
|                                  | YOUNG C          | AR MEC        | HANIC         |      |
|                                  | SUNT PARTICIPANT | SUNT PROFESOR | CONECTEAZA-TE | DEMO |
|                                  | (                | CONECTEA      | ZA-TE         |      |
| Nume utilizator                  |                  |               |               |      |
| emna5555                         |                  |               |               |      |
| Parola                           |                  |               |               |      |
| •••••                            |                  |               |               |      |
|                                  |                  |               |               |      |
|                                  |                  |               |               |      |

3. După comunicarea numelui de utilizator și al parolei de către profesorul responsabil, introducem datele și apăsăm butonul "Conectează-te".

| POWERE |                 |                    |          |                                       |          |          |                          |
|--------|-----------------|--------------------|----------|---------------------------------------|----------|----------|--------------------------|
|        |                 | YOUNG              | CAR      | MECHANIC                              |          |          |                          |
|        |                 |                    |          |                                       |          |          | Emil Nagy<br>Test school |
|        |                 |                    |          |                                       |          | Dee      | conecteaza-te            |
|        |                 |                    | BINI     | E AI VENIT                            |          |          |                          |
| Etapa  | Numar intrebari | Raspunsuri corecte | Durata   | Data                                  | Rezultat | Timp     | Actiuni                  |
|        | 10              | Unul               | 00:10:00 | 15.03.2022, 14:59 - 16.03.2022, 14:59 | 0        | 00:10:00 | Rezolvati                |

**4**.Daca procesul de logare s-a realizat cu succes, o sa apară etapele disponibile pentru parcurgere. În cazul de mai sus, este disponibilă etapa "DEMO" – 10 întrebări, 1 minut / întrebare, pentru a permite acomodarea cu interfața.